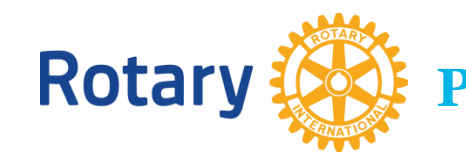

# РАЗДЕЛ MY ROTARY ДЛЯ ЛИДЕРОВ КЛУБОВ

СОЗДАЙТЕ УЧЕТНУЮ ЗАПИСЬ / CREATE ACCOUNT & LOGIN

Вход в раздел My Rotary, Ваш онлайн-ареал для работы с Ротари, Вы найдете либо напрямую по ссылке <u>www.rotary.org/myrotary</u>\_либо нажав на слова *My Rotary* на Ротари-сайте <u>www.rotary.org</u> как показано на картинке справа (A).

#### <u>ЕСЛИ ВЫ НОВЫЙ ПОЛЬЗОВАТЕЛЬ</u>

- 1. Нажмите на Sign in / Register (В), а затем на Create account (С).
- 2. Введите свои фамилию и имя (латинскими буквами), адрес почты e-mail и отметьте тот пункт, который указывает Ваш возраст старше 18 лет.
- Если Ваш адрес e-mail уже находится в банке данных Ротари Интернэшнл (РИ), то Вы получите автоматическое сообщение - подтверждение по электронной почте на свой адрес. Нажмите на ссылку в этом сообщении чтобы активировать свою учетную запись и завершить процесс регистрации.
- 4. Создайте свой собственный пароль, выберите секретный вопрос и введите ответ на него на случай если Вам понадобится восстановить пароль, и нажмите на Submit.

<u>Примечание</u>: если Ваш адрес е-mail отсутствует в банке данных РИ, то Вас попросят ввести дополнительную информацию на второй стадии регистрации. В этом случае РИ запросит Ваш клуб о подтверждении Вашего членства, добавит Ваши недостающие данные и вышлет Вам автоматическое сообщение для завершения регистрации.

### **ЕСЛИ ВЫ – ЗАРЕГИСТРИРОВАННЫЙ ПОЛЬЗОВАТЕЛЬ**

- 1. Введите свой логин адрес электронной почты / sign-in e-mail
- 2. Введите свой пароль / password.
- 3. Нажмите на кнопку входа Sign in (D).

#### <u>ТРЕБУЕТСЯ ПОМОЩЬ?</u>

Загляните в часто задаваемые вопросы <u>Frequently Asked Questions</u> или направьте свой вопрос в службу поддержки по <u>e-mail</u>.

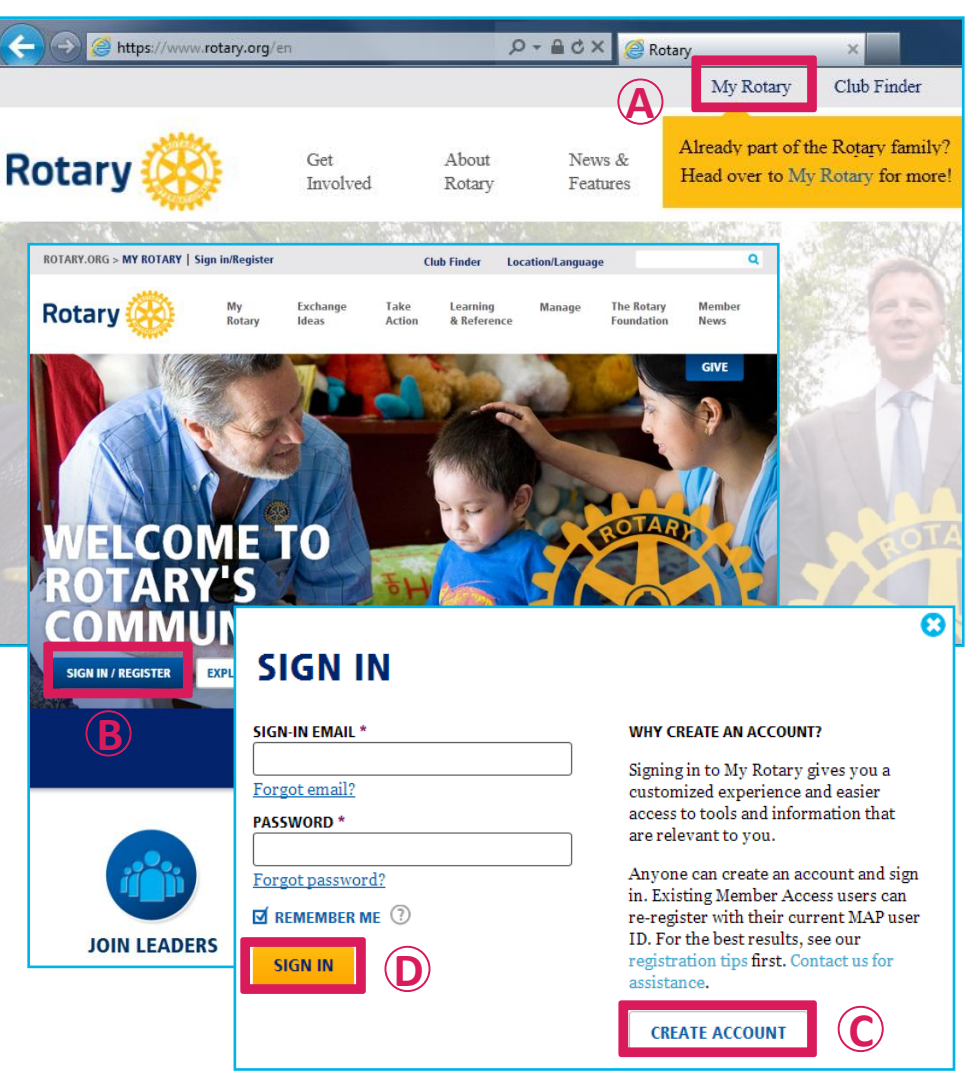

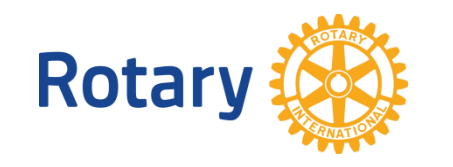

## РАЗДЕЛ МУ ROTARY ДЛЯ ЛИДЕРОВ КЛУБОВ АДМИНИСТРАТИВНАЯ РАБОТА В КЛУБЕ / CLUB ADMINISTRATION

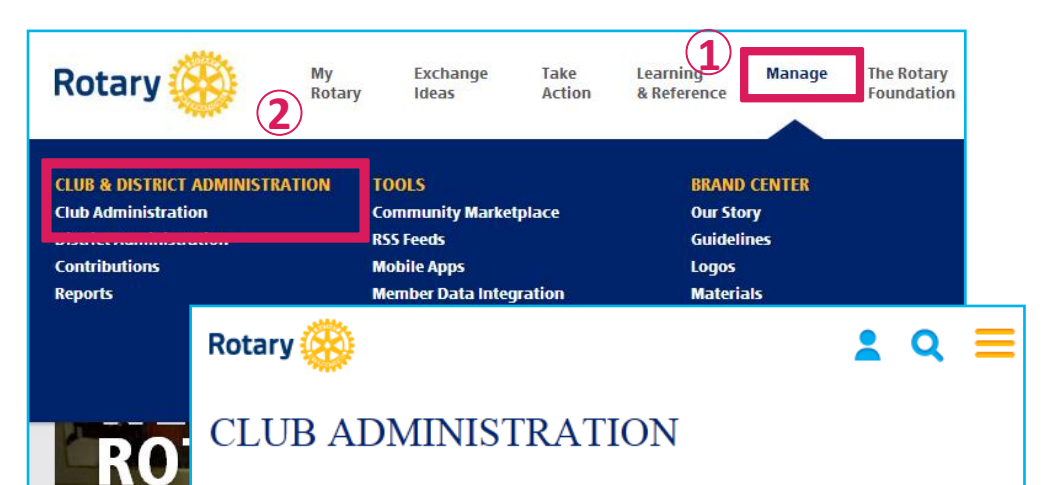

### ADD/EDIT/REMOVE

#### Add/edit/remove member

CO

SIGN IN

Add new members, edit current member contact information, and remove members that are no longer in your club.

#### Add/edit/remove club officers

Install, edit, or remove current and incoming club officers.

#### Update club meeting details

Update the time and place of your club's regular weekly meetings.

#### Update a club's permanent mailing address and contact info

Use this form to update your club's mailing address and contact information, including phone, fax, email, and website URL.

#### Add or remove vendor partner organization

Add a third-party service to manage your club and membership via an automated feed, or remove an existing data integration with an outside service.

#### Official Directory preferences

Update your preferences for the Official Directory.

Чтобы попасть в эту важную для лидеров клуба секцию, пройдите по пути, показанном на картинке слева: (1) *Manage* → (2) *Club Administration*. Работа в этой секции возможна для лидеров клуба только во время их служебного года, с 1 июля до 30 июня.

В данном руководстве Вы найдете следующую информацию:

| - | Как обновить данные по членству?        | .3  |
|---|-----------------------------------------|-----|
| - | Как обновить данные о лидерах клуба?    | 4   |
| - | Как обновить данные о клубе?            | 4   |
| - | Как посмотреть финансовый баланс клуба? | . 5 |
| - | Как уплатить членские взносы в РИ?      | . 5 |

<u>Примечание</u>: возможности, описанные в данном руководстве, доступны для использования всем лидерам клуба, сведения о которых были предоставлены клубом ранее и находятся в банке данных РИ, т.е. президенту / president, секретарю / secretary, исполнительному секретарю / executive secretary, казначею / treasurer, руководителю комитетов по Фонду Ротари / foundation chair и по членству / membership chair.

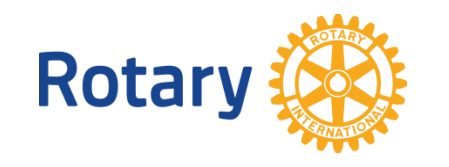

## РАЗДЕЛ MY ROTARY ДЛЯ ЛИДЕРОВ КЛУБОВ

## ОБНОВЛЕНИЕ ДАННЫХ ПО ЧЛЕНСТВУ / UPDATING MEMBERSHIP DATA

## Все изменения должны быть внесены в течение 30 дней, но не позднее чем 1 июля или 1 января. ДОБАВИТЬ НОВОГО ЧЛЕНА

- 1. Нажмите на Add/edit/remove member в главном меню.
- 2. Выберите и нажмите на функцию Add Members вверху страницы.

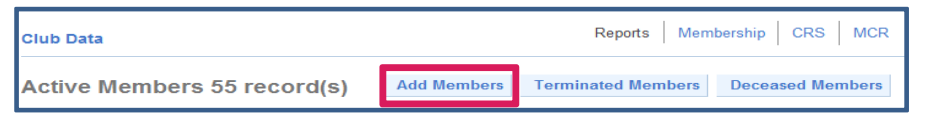

3. Нажмите на Search for an existing member если этот член уже ранее был (или есть) или на Continue если никогда не был.

| Either search for a Rotarian who is already a member of                                                                                               |                    |  |  |  |  |  |
|----------------------------------------------------------------------------------------------------|--------------------|--|--|--|--|--|
| Бывший/нынешний Ротарианец <sup>рег</sup>                                                                                                    | · Новый Ротарианец |  |  |  |  |  |
| To avoid adding someone who is already in the RI databaser is highly recommended that you search for the member fore adding him/her as a new history. |                    |  |  |  |  |  |
| Search for an existing member                                                                                                    | Continue           |  |  |  |  |  |

#### А. ПОИСК БЫВШИХ/НЫНЕШНИХ РОТАРИАНЦЕВ

- Введите индивидуальный номер ID number если он известен, а затем нажмите на *Submit*. Если номер ID неизвестен, то введите фамилию / Last Name и страну / Country, а затем нажмите на *Submit*.
- Нажмите на фамилию того лица, которое будет в результатах поиска и введите требуемую информацию.
- Нажмите на Add member & Update Contact.

#### В. НОВЫЙ РОТАРИАНЕЦ

• Введите требуемую информацию, а затем нажмите на Save.

#### <u>УДАЛИТЬ ЧЛЕНА</u>

- 1. Нажмите на Add/edit/remove member и выберите ссылку Terminate слева от имени члена клуба.
- 2. Используйте выпадающее меню чтобы указать причину / *Termination Reason* и дату /*Termination Date* прекращения членства.
- 3. Нажмите на Terminate и затем на ОК на странице подтверждения.

|      |      |           | Membership<br>ID | Last Name                               | First Name | Admitted        | Member Type        |
|------|------|-----------|------------------|-----------------------------------------|------------|-----------------|--------------------|
| View | Edit | Terminate | 00001/10         | (C) (C) (C) (C) (C) (C) (C) (C) (C) (C) | Jollan     | 30-Jun-2006     | Member             |
| View | Edit | Terminate | *****            | 196310                                  | RESER      | 31-Dec-<br>2009 | Honorary<br>Member |

#### ОБНОВИТЬ ИНФОРМАЦИЮ О ЧЛЕНЕ

- 1. Нажмите на *Add/edit/remove member* и выберите ссылку *Edit* слева рядом с именем данного члена клуба чтобы:
  - Изменить дату вступления в клуб (для дат, которые превышают 30 дней Вам потребуется отправить e-mail по адресу data@rotary.org указав в нем фамилию члена латинскими буквами, индивидуальный номер ID number, а также правильную дату).
  - Изменить тип членства (активный/почетный).
  - Добавить имя спонсора нового члена.
  - Обновить контактную информацию (адрес, e-mail, телефон, языки т.д.) путем нажатия на contact information вверху страницы.

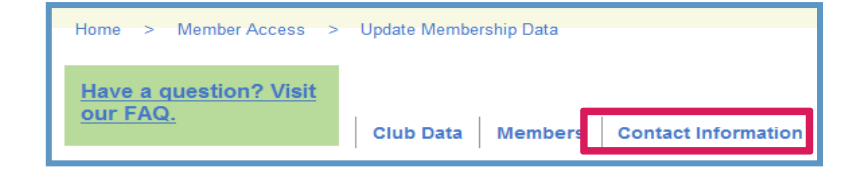

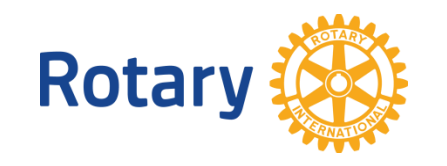

## РАЗДЕЛ МУ ROTARY ДЛЯ ЛИДЕРОВ КЛУБОВ ОБНОВЛЕНИЕ ДАННЫХ О КЛУБЕ

#### ЛИДЕРЫ КЛУБА

## (ПРЕЗИДЕНТ, СЕКРЕТАРЬ, ИСПОНИТЕЛЬНЫЙ СЕКРЕТАРЬ, КАЗНАЧЕЙ, РУКОВОДИТЕЛИ КОМИТЕТОВ ПО ФОНДУ РОТАРИ И ПО ЧЛЕНСТВУ)

1. Нажмите на Add/edit/remove club officers в секции меню Club Administration для того чтобы:

#### А. ИЗМЕНИТЬ ДЕЙСТВУЮЩИХ ЛИДЕРОВ КЛУБА

1. Найдите заголовок Assigned Current Year Officers и затем рядом с нужной позицией нажмите на Edit Term чтобы изменить дату окончания срока деятельности End Date. Чтобы совсем удалить позицию лидера клуба, нажмите на Remove.

| Assigned Current Year Officers |  |        |           |                 |                 |
|--------------------------------|--|--------|-----------|-----------------|-----------------|
|                                |  |        | Position  | Start Date      | End Date        |
| Edit<br>Term                   |  | Remove | President | 01-Jul-<br>2014 | 30-Jun-<br>2015 |

#### В. ДОБАВИТЬ ДЕЙСТВУЮЩИХ ИЛИ БУДУЩИХ ЛИДЕРОВ

1. Нажмите на Assign либо под заголовком Unassigned Current Year Officer Positions – для действующих, либо под другим заголовком Unassigned Incoming Year Officer Positions – для будущих, рядом с нужной позицией:

| Unassigned Incoming Year Officer Positions |           |  |  |  |
|--------------------------------------------|-----------|--|--|--|
|                                            | Position  |  |  |  |
| Assign                                     | Treasurer |  |  |  |

- 2. Нажмите на *Add* напротив нужной фамилии из списка членов клуба. Затем нажмите либо на *Add Current Officer* или на *Add Incoming Officer*.
- 3. Проверьте правильность позиции в выпадающем меню *Position* а также правильность дат начала и окончания срока действия *Start* и *End Date*. Для подтверждения нажмите на *Submit*.

#### ИНФОРМАЦИЯ О МЕСТЕ ВСТРЕЧ КЛУБА

- 1. Нажмите на Update club meeting details в секции меню Club Administration .
- 2. Нажмите на *Edit* под заголовком *Meeting Details* чтобы изменить день, время или место встречи. Подтвердите нажатием на *Submit Changes*.
- Если необходимо ввести информацию об альтернативных/дополнительных дне, времени или месте встреч, пожалуйста направьте сообщение на английском по адресу <u>data@rotary.org</u>

#### КОНТАКТНАЯ ИНФОРМАЦИЯ КЛУБА

- 1. Нажмите на Update a club's permanent mailing address and contact info.
- 2. Нажмите на *View/Edit* чтобы ввести/изменить адрес, телефон, факс, e-mail или вебсайт. Подтвердите нажатием на *Save Changes*.

#### ОФИЦИАЛЬНАЯ ДИРЕКТОРИЯ (OD)

- 1. Нажмите на *Edit Official Directory Preferences* чтобы изменить версию получения OD.
- 2. Выберите либо *CD-ROM* либо *online* из выпадающего меню и подтвердите нажатием *Submit Changes*.

Примечание: онлайн-версия доступна через My Rotary -> Learning & Reference -> About Rotary -> Official Directory (см. справа)

#### СПОСОБ ПОЛУЧЕНИЯ СЧЕТА / INVOICE PREFERENCE

Если Ваш клуб хочет отказаться от получения бумажной версии и оставить только электронную, то отметьте галочкой и нажмите на *Save*:

| Invoice Preference                                                                                           |  |  |  |  |  |  |
|----------------------------------------------------------------------------------------------------|--|--|--|--|--|--|
| Check this box to remove your club from receiving the invoice paper copy (electronic version is acceptable). |  |  |  |  |  |  |
| Save Cancel                                                                                                  |  |  |  |  |  |  |

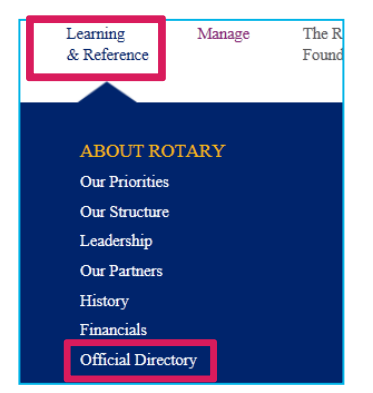

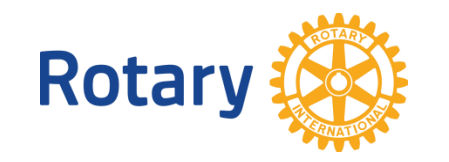

# РАЗДЕЛ MY ROTARY ДЛЯ ЛИДЕРОВ КЛУБОВ

### ЧЛЕНСКИЕ ВЗНОСЫ КЛУБОВ

Чтобы казначей клуба смог просматривать, распечатывать и оплачивать полугодовые взносы онлайн, его позиция сначала должна быть сообщена в РИ его Президентом или Секретарем через Add/edit/remove club officers → Add Club Officers.

#### ПРОСМОТР СУММЫ ЗАДОЛЖЕННОСТИ ПЕРЕД РИ

Нажмите на Pay or view club invoice в секции меню Club Administration.

Вы увидите сумму задолженности (баланс) в USD и в другой валюте РИ (конвертация по текущему курсу).

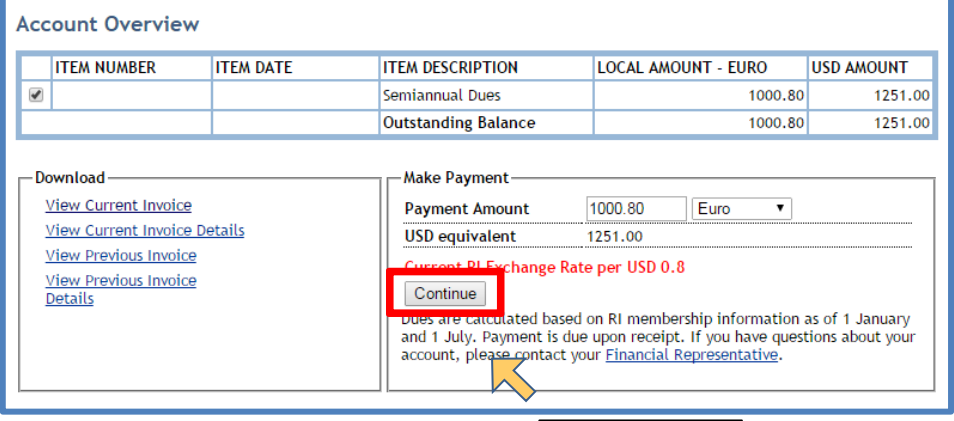

### ОПЛАТА ОНЛАЙН

To pay online

- 1. В секции Account Overview, отметьте галочкой те позиции, которые Вы собираетесь оплатить и измените (если это необходимо) тип валюты.
- 2. Нажмите на Continue.
- 3. Введите заново или подтвердите уже имеющуюся информацию о платеже и нажмите на *Continue*.
- 4. Если сумма и контактная информация верны, то нажмите на *continue*, а если нужно внести изменения на *edit.*
- 5. Ведите данные кредитной карты и нажмите на *continue* для завершения платежной операции.

### ПРОСМОТРИТЕ КОПИЮ СЧЕТА И ЕГО ДЕТАЛИ

Нажмите на Pay or view club invoice в главном меню.

1. В секции Download нажмите либо на View current Invoice либо на View Current Invoice Details.

| - Download                                     |  |  |  |  |
|------------------------------------------------|--|--|--|--|
| View Current Invoice                           |  |  |  |  |
| View Current Invoice Details                   |  |  |  |  |
| View Previous Invoice                          |  |  |  |  |
| <u>View Previous Invoice</u><br><u>Details</u> |  |  |  |  |

### НОВАЯ СИСТЕМА РАССЧЕТОВ

Начиная с января 2015г. каждый клуб получает одностраничный счетинвойс, на котором четко указана сумма к оплате – членские взносы, подписка и задолженности (если есть). Этот краткий документ заменил прежний полугодовой отчет SAR, который включал многостраничные документы.

Счет-инвойс для клуба рассчитан на основе данных по членству, которые клуб сообщил в РИ на дату 1 января или 1 июля каждого года. Изменить сумму счета теперь будет невозможно.

Поэтому крайне важно чтобы Секретарь клуба сообщал о всех изменениях онлайн через раздел Мой Ротари / Му Rotary в течение 30 дней, но не позднее 1 июля или 1 января.

Для получения более подробной информации загляните в часто задаваемые вопросы Frequently Asked Questions которые доступны для просмотра на сайте Rotary.org.